# Utilisation de l'application OneDrive sur iPad.

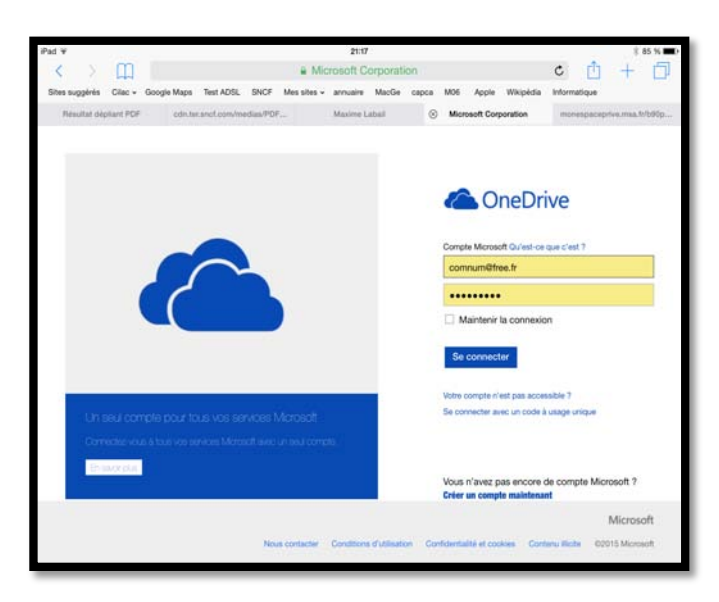

Connexion au OneDrive depuis le navigateur Safari.

Je me connecte au OneDrive de Communautés Numériques depuis le navigateur Safari.

La connexion au OneDrive depuis le navigateur conseille d'utiliser l'application OneDrive sur l'iPad ; je touche utiliser l'application.

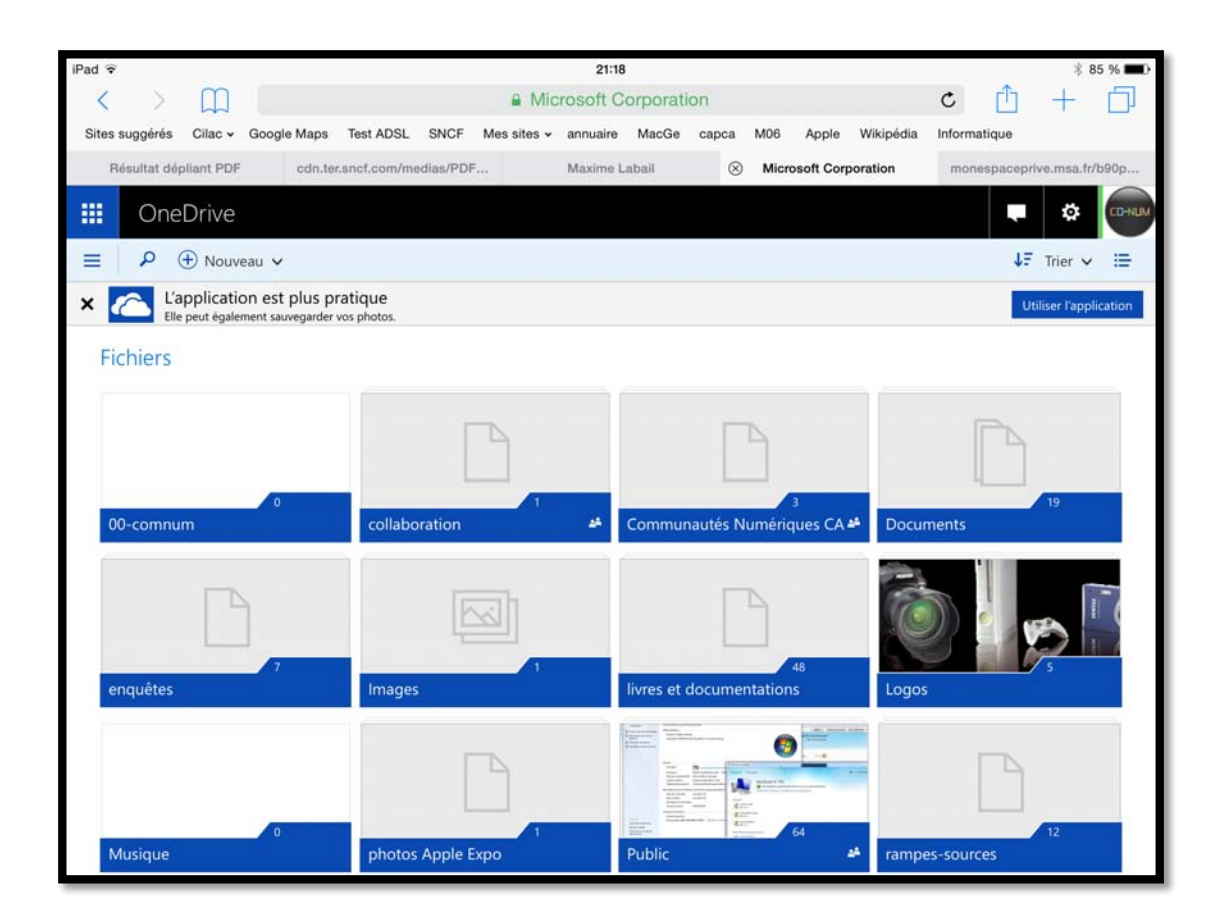

### Connexion directe au OneDrive depuis l'application.

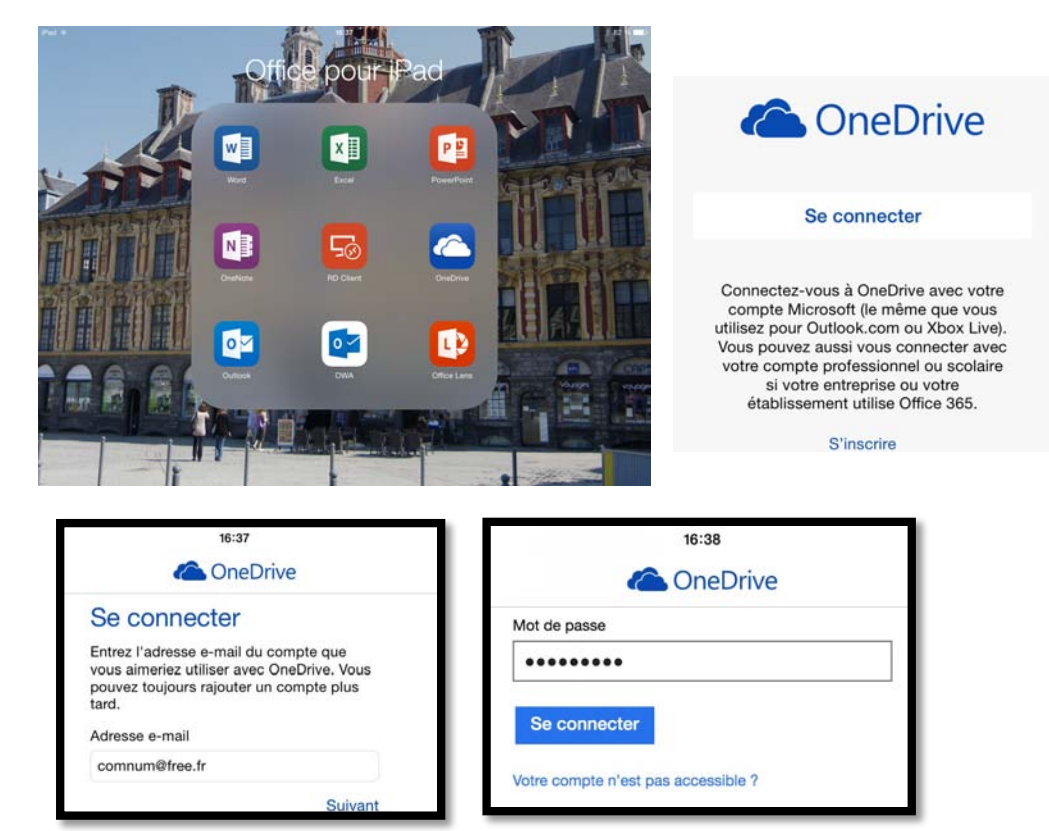

*Lancement de l'application OneDrive. Connexion au OneDrive avec identifiant et mot de passe.* 

| iPad 🗢     |                                                  |          | 16          | 38             |                           |                                                         | \$ 82 % 🔳 |
|------------|--------------------------------------------------|----------|-------------|----------------|---------------------------|---------------------------------------------------------|-----------|
| Ξ          |                                                  |          | Fich        | niers          |                           |                                                         | ••••      |
|            |                                                  |          | Q Recherche | r sur OneDrive |                           |                                                         | _         |
| 0          | 00-comnum<br>19/02/2014                          |          |             |                |                           | collaboration<br>08/07/2015 + 9,68 Mo<br>& Propriétaire |           |
|            | Communautés Numériques CA<br>18/12/2011 - 287 Ko |          |             |                | 19                        | Documents<br>30/09/2013 + 99,3 Mo                       |           |
| <b>_</b> , | enquêtes<br>24/02/2014 • 65,8 Ko                 |          |             |                |                           | Images<br>11/02/2014                                    |           |
| 48         | livres et documentations<br>11/09/2013 - 310 Mo  |          |             |                |                           | Logos<br>11/11/2010 + 145 Ko                            |           |
| 0.         | Musique<br>06/05/2014                            |          |             |                |                           | photos Apple Expo<br>27/05/2015 • 16,7 Mo               |           |
| 63         | Public<br>21/02/2012 • 26,2 Go<br>Propriétaire   |          |             |                | 12                        | rampes-sources<br>22/06/2013 + 1,23 Go                  |           |
| 2          | recap-publications<br>11/08/2012 • 59,5 Ko       |          |             |                | 2                         | statuts<br>30/12/2012 + 10,7 Mo                         |           |
| 11         | w16b<br>23/04/2015 • 1,05 Go<br>& Propriétaire   |          |             |                | ×                         | Enquête1<br>20/02/2014 + 6,04 Ko                        |           |
| x          | Enquête2<br>24/02/2014 + 6,04 Ko                 |          |             |                | ×                         | Enquête3<br>24/02/2014 - 9,68 Ko<br>& Propriétaire      |           |
|            |                                                  | Fichiers | Photos      | L)<br>Récent   | д <sup>Q</sup><br>Partagé |                                                         |           |

Nous voilà dans les fichiers et dossiers du OneDrive ; je vais toucher le dossier **Public** pour l'ouvrir.

**NB** : si vous vous êtes connecté via le navigateur vous accèderez directement à cette page.

# **Création d'un dossier.**

| Pad 🗢                                                            |                 | 16          | :39            |            | * 82 % 🗖                                                    |
|------------------------------------------------------------------|-----------------|-------------|----------------|------------|-------------------------------------------------------------|
| K Fichiers                                                       |                 | Pu          | blic           |            |                                                             |
|                                                                  |                 | Q Recherche | r sur OneDrive |            | Détails                                                     |
| ABM-pdf<br>11/04/2015 • 250 Mo                                   |                 |             |                | n-<br>anda | Sélectionner des éléments                                   |
| 139 <sup>al</sup> Propriétaire                                   |                 |             |                | _          | Trier par                                                   |
| atelierCilac-ipad-ios6<br>07/10/2014 • 2,42 Go                   |                 |             |                |            | Mode Miniatures                                             |
| atelierCilac-iPad-ios8                                           |                 |             |                | Г          | Ajouter des éléments                                        |
| 12 d' Propriétaire                                               |                 |             |                |            | Renommer ce dossier                                         |
| atelierCilac-Pages<br>07/10/2014 - 1,09 Go                       |                 |             |                |            | Ouvrir la Corbeille                                         |
| connexion-Mac-PC<br>10/11/2010 - 38,4 Mo<br>Propriétaire         |                 |             |                |            | Cumulos-office365<br>07/10/2014 - 161 Mo                    |
| dailymotion<br>10/11/2010 - 3,89 Mo<br>* Propriétaire            |                 |             |                |            | Entourage 2008<br>12/12/2013 - 34,8 Mo                      |
| Excel 2011 voirCilac Excel201                                    | 11              |             |                |            | Excel pour iPad<br>13/11/2014 - 13.3 Mo                     |
| Excel-Online<br>16/03/2014 + 27,2 Mo                             |                 |             |                |            | fiches-pratiques<br>01/03/2014 • 99,0 Mo<br>23 Propriétaire |
| s intermac-Office-iPad<br>07/10/2014 • 1,48 Go<br>* Propriétaire |                 |             |                |            | livemail<br>10/11/2010 • 9,08 Mo<br>Propriétaire            |
|                                                                  | En la constante |             |                | RR         |                                                             |

Dans le dossier **Public** je vais créer un dossier.

Pour créer un dossier je touche les 3 points situés en haut et à droite ; dans le menu déroulant je touche **ajouter des éléments.** 

| iPad 🗢                   | 16:39                      | * 82 % 📖                         |
|--------------------------|----------------------------|----------------------------------|
| <pre>K Fichiers</pre>    | Public                     | •••                              |
|                          | Q Rechercher sur OneDrive  | Créer un dossier                 |
| ABM-pdf                  |                            | Prendre une photo ou vidéo       |
| 139 Propriétaire         |                            | Sélectionner un élément existant |
| Je touche créer un dossi | er.                        |                                  |
| iPad 중                   | 16:39                      | ∦ 82 % ∎                         |
| Fichiers                 | Public                     | •••                              |
|                          | Q. Rechercher sur OneDrive | Annuler Créer un dossier Crée    |
|                          |                            |                                  |

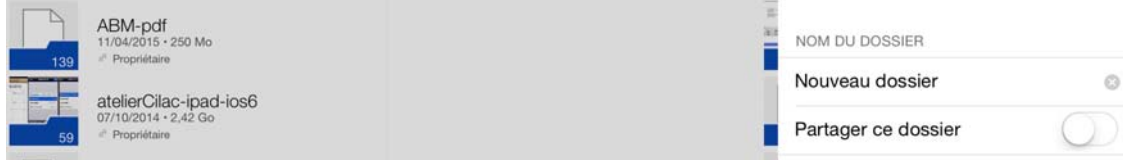

OneDrive crée un dossier nommé nouveau dossier, dossier qu'il faudra renommer.

| iPad 🗢                                           | 16:39                      |     |          |                  | * 82 % 🔳 |
|--------------------------------------------------|----------------------------|-----|----------|------------------|----------|
| Fichiers                                         | Public                     |     |          |                  |          |
|                                                  | Q. Rechercher sur OneDrive |     | Annuler  | Créer un dossier | Créer    |
| ABM-pdf<br>11/04/2015 + 250 Mo<br>* Proprillarie |                            | - 1 | NOM DU E | DOSSIER          |          |
| atelierCilac-ipad-ios6                           |                            |     | Word 20  | 16               | 0        |
| 59 * Propriétaire                                |                            |     | Partager | ce dossier       | 0        |

Je donne comme nom de dossier « Word 2016 ».

| iPad 후   | 16:40                          | \$ 81 % 📖 ) |
|----------|--------------------------------|-------------|
| < Public | Word 2016                      |             |
|          | Q Rechercher sur OneDrive      |             |
|          |                                |             |
|          | Ce dossier est vide.           |             |
|          |                                |             |
|          |                                |             |
|          | Fichiers Photos Récent Partagé |             |

Le dossier Word 2016 est vide.

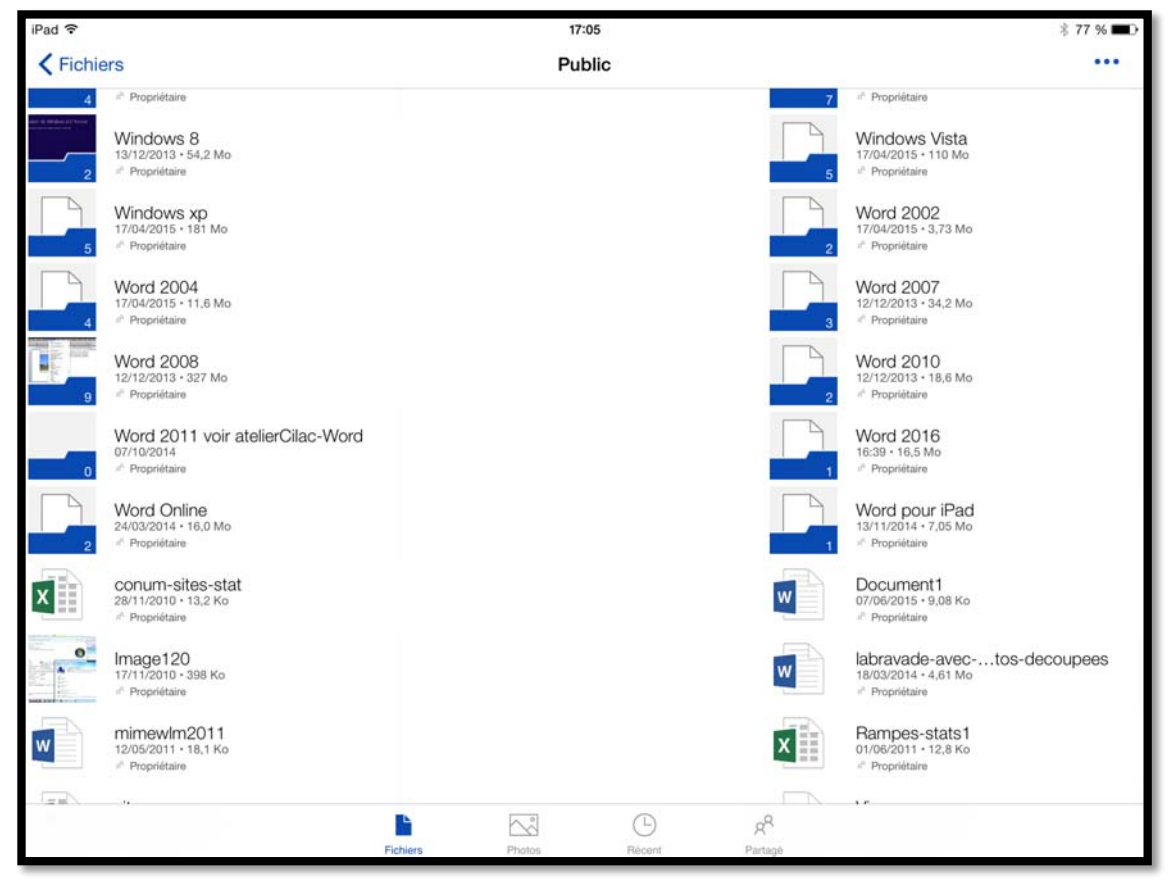

Vue du dossier public avec le nouveau dossier Word 2016 qui vient d'être créé.

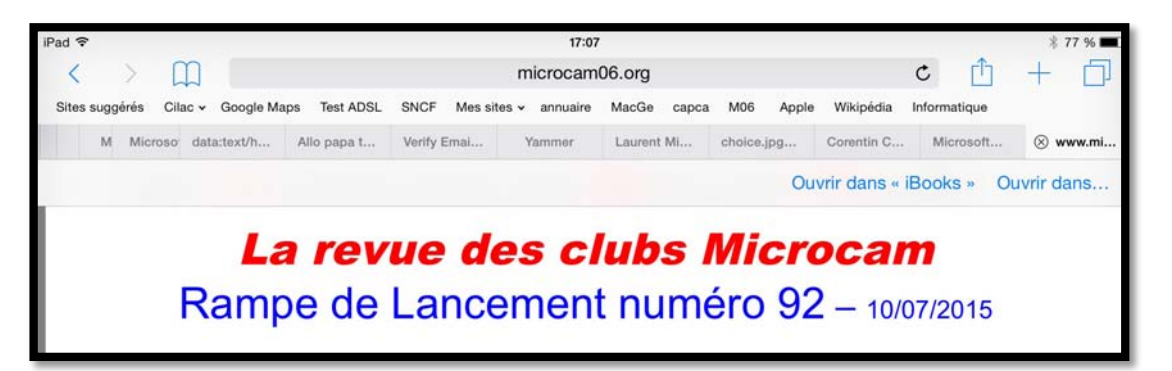

J'ai chargé un livre en format PDF et je touche la page pour faire apparaître **ouvrir** dans...

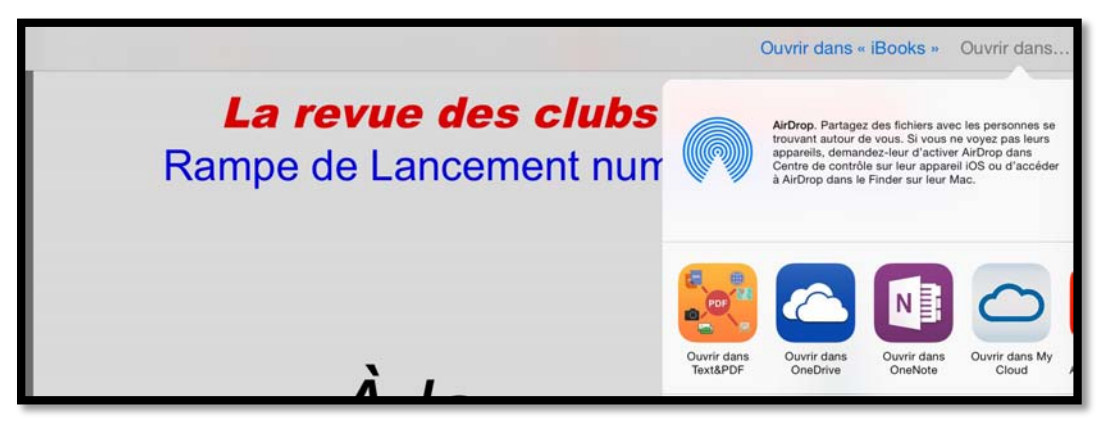

Je touche ensuite ouvrir dans OneDrive.

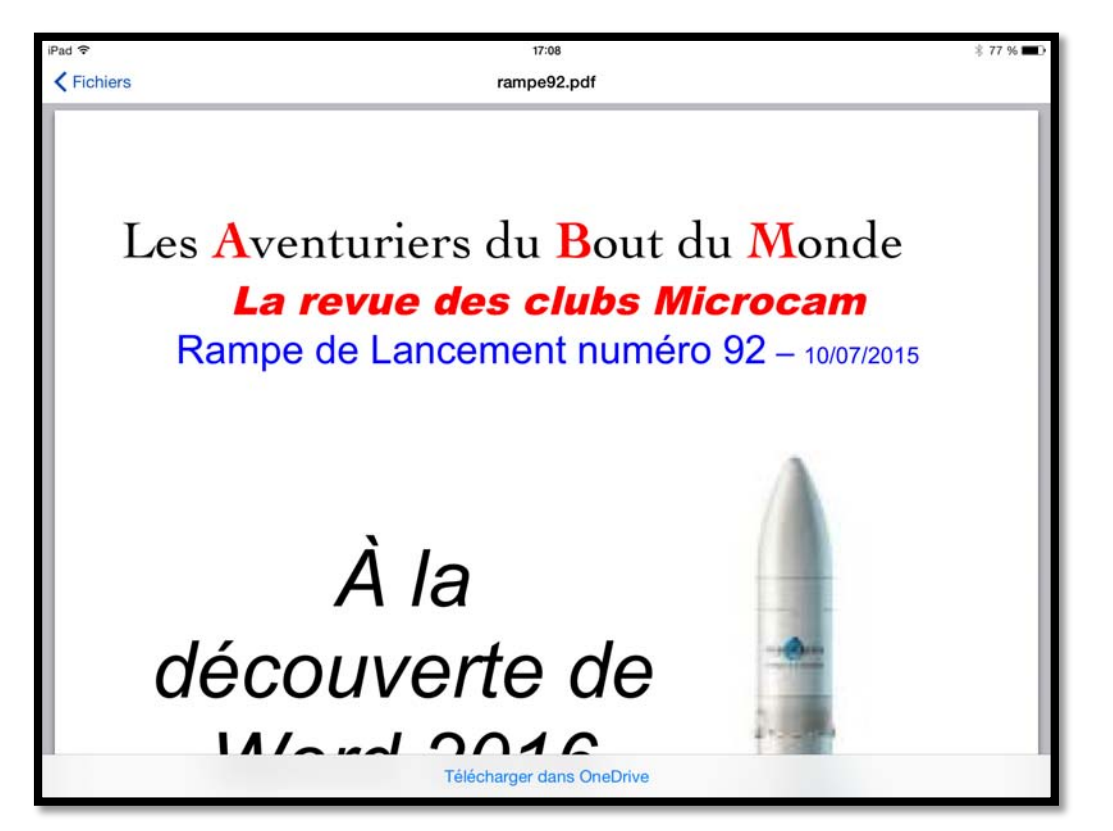

Je touche télécharger dans OneDrive.

| iPad ⊽     | 17:15                                | \$ 76 % ■⊃ |
|------------|--------------------------------------|------------|
| Fichiers   | rampe92.pdf                          |            |
|            |                                      |            |
|            |                                      |            |
| Τ          |                                      | 1.         |
| Les Aventi | Eichiars Appular                     | iae        |
| La re      |                                      | <b>n</b>   |
| Rampe de   | 92 - 10/                             | 07/2015    |
| i tumpo uc | Public<br>Public                     | 5112013    |
|            |                                      |            |
|            | rampes-sources<br>Moi uniquement     |            |
|            |                                      |            |
|            | recap-publications<br>Mol uniquement |            |
|            | 4 = '                                |            |
|            | Statuts<br>Moi uniquement            |            |
| décor      | Λ                                    |            |
| 40000      | w16b                                 |            |
| 11/~       | Sélectionner cet emplacement         |            |
|            | Télécharger dans OneDrive            |            |

Il faut maintenant choisir le dossier où sera stocké le document ; je touche tout d'abord **Public**.

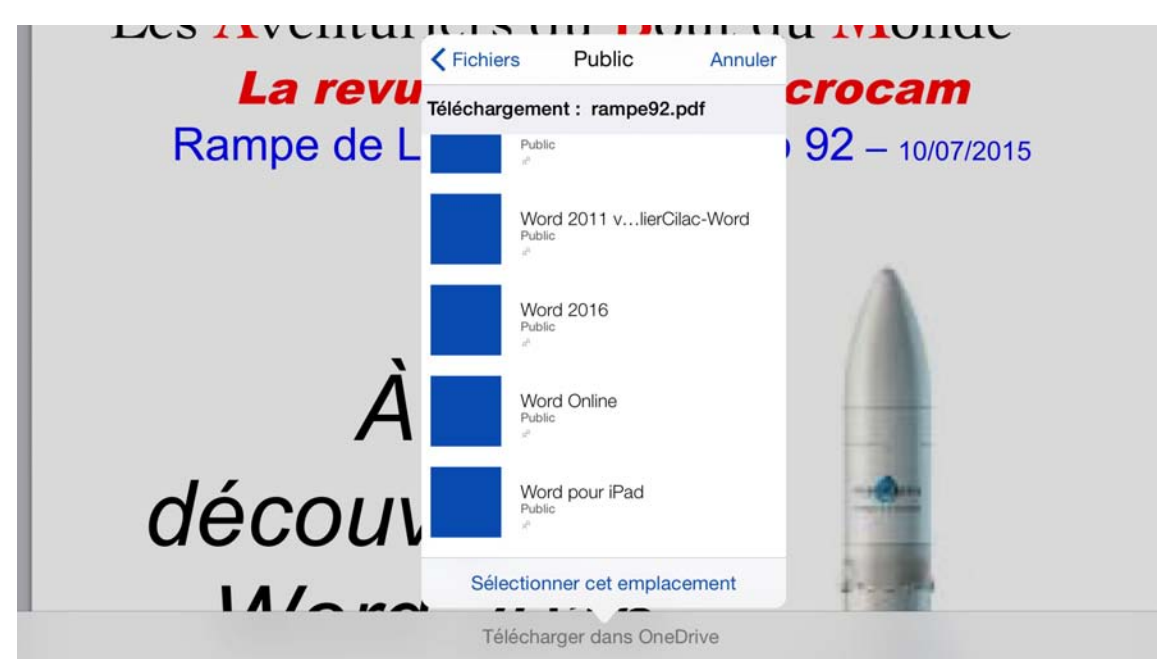

Je touche ensuite le dossier Word 2016 ; le fichier sera stocké dans Public > Word 2016.

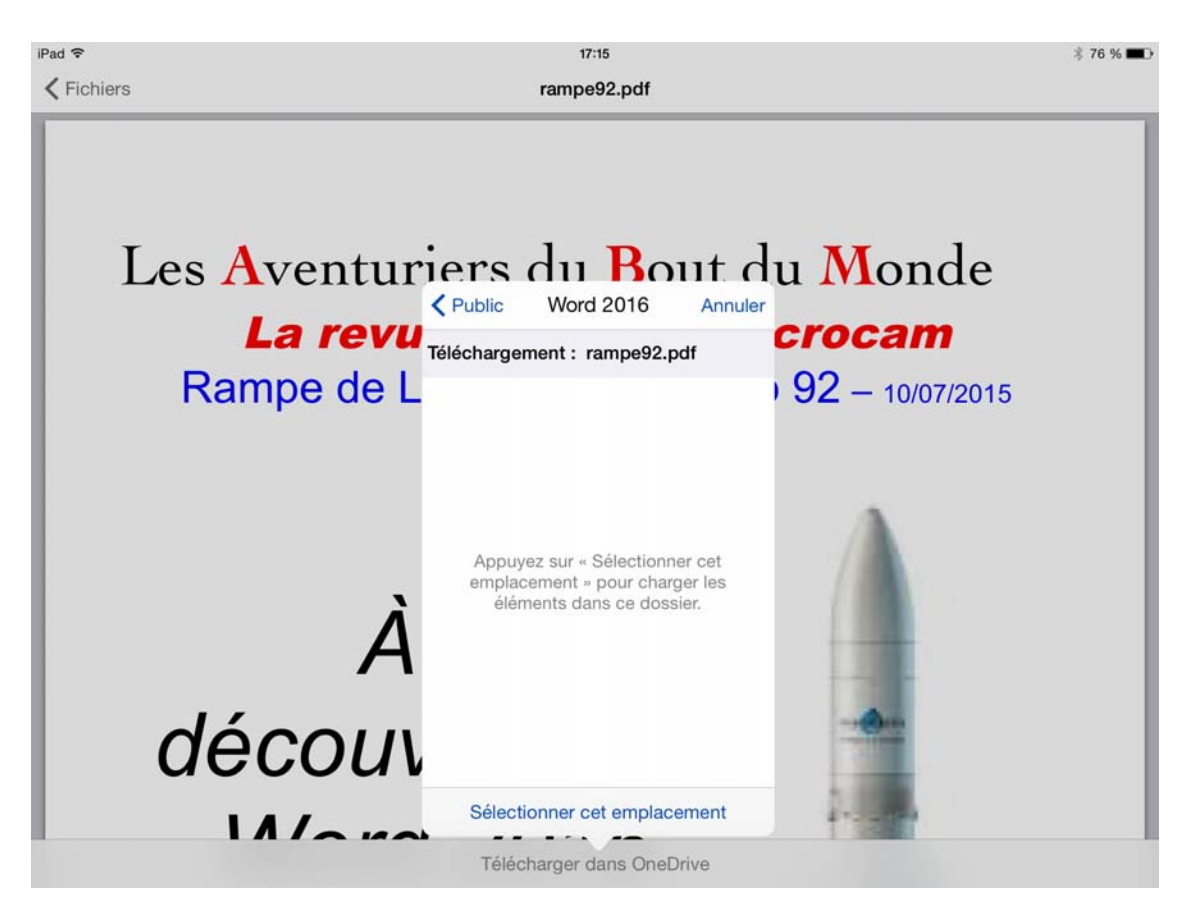

Je touche pour terminer **sélectionner cet emplacement** ; le fichier rampe92.pdf va être téléchargé dans le dossier Word 2016.

| Enquête2                          |          |                                        |        |         | Enquête3 |
|-----------------------------------|----------|----------------------------------------|--------|---------|----------|
| Vos fichiers ont été téléchargés. |          |                                        |        |         | Pupertan |
|                                   |          | ~~~~~~~~~~~~~~~~~~~~~~~~~~~~~~~~~~~~~~ | Ŀ      | RR      |          |
|                                   | Fichiers | Photos                                 | Récent | Partagé |          |

Le téléchargement est terminé.

| iPad 穼 |                                              | 17:21                     | 🔋 75 % 🔳 →                      |
|--------|----------------------------------------------|---------------------------|---------------------------------|
| < Publ | lic                                          | Word 2016                 | •••                             |
| -      |                                              | Q Rechercher sur OneDrive |                                 |
| PDF    | rampe90<br>16:57 - 16,5 Mo<br># Propriétaire | PDF ram<br>17:19<br>Pr    | pe92<br>· 16,0 Mo<br>ppréétaire |

## **Renommer un dossier.**

Chez Microsoft il y a 2 Office :

- Office 2016 pour Mac, donc avec Word 2016 pour Mac;
- Office 2016 ( pour Windows), avec Word 2016.

| Pad ♥<br>✓ Public          | 17:29<br>Word 2016         | * 73 % 🖬                  |
|----------------------------|----------------------------|---------------------------|
|                            | Q. Rechercher sur OneDrive | Détails                   |
| rampe90                    |                            | Sélectionner des éléments |
| / Propriétaire             |                            | Trier par                 |
| rampe93<br>17:24 - 11,6 Mo |                            | Mode Miniatures           |
|                            |                            | Ajouter des éléments      |
|                            |                            | Renommer ce dossier       |
|                            |                            | Ouvrir la Corbeille       |

Je vais renommer le dossier, au cas où j'écrirais des livres sur la version pour Windows.

| iPad 令                              | 17:29                      |                    | \$ 73 % 🔳 |
|-------------------------------------|----------------------------|--------------------|-----------|
| < Public                            | Word 2016                  |                    |           |
|                                     | Q, Rechercher sur OneDrive | Annuler Renommer   | ок        |
| rampe90<br>16:57 * 16,5 Mo          |                            | C NOM              |           |
| Proprietare Proprietare Proprietare |                            | Word 2016 pour Mac |           |
|                                     |                            |                    |           |

Je saisis Word 2016 pour Mac et je touche **OK**.

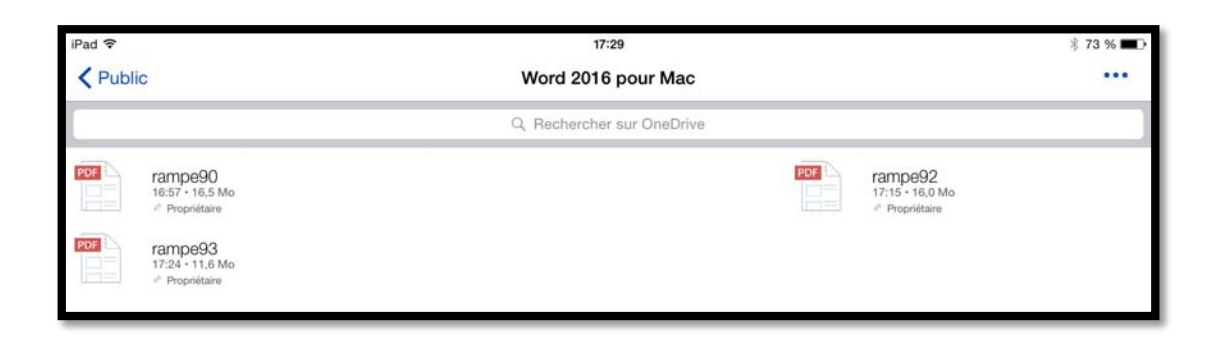

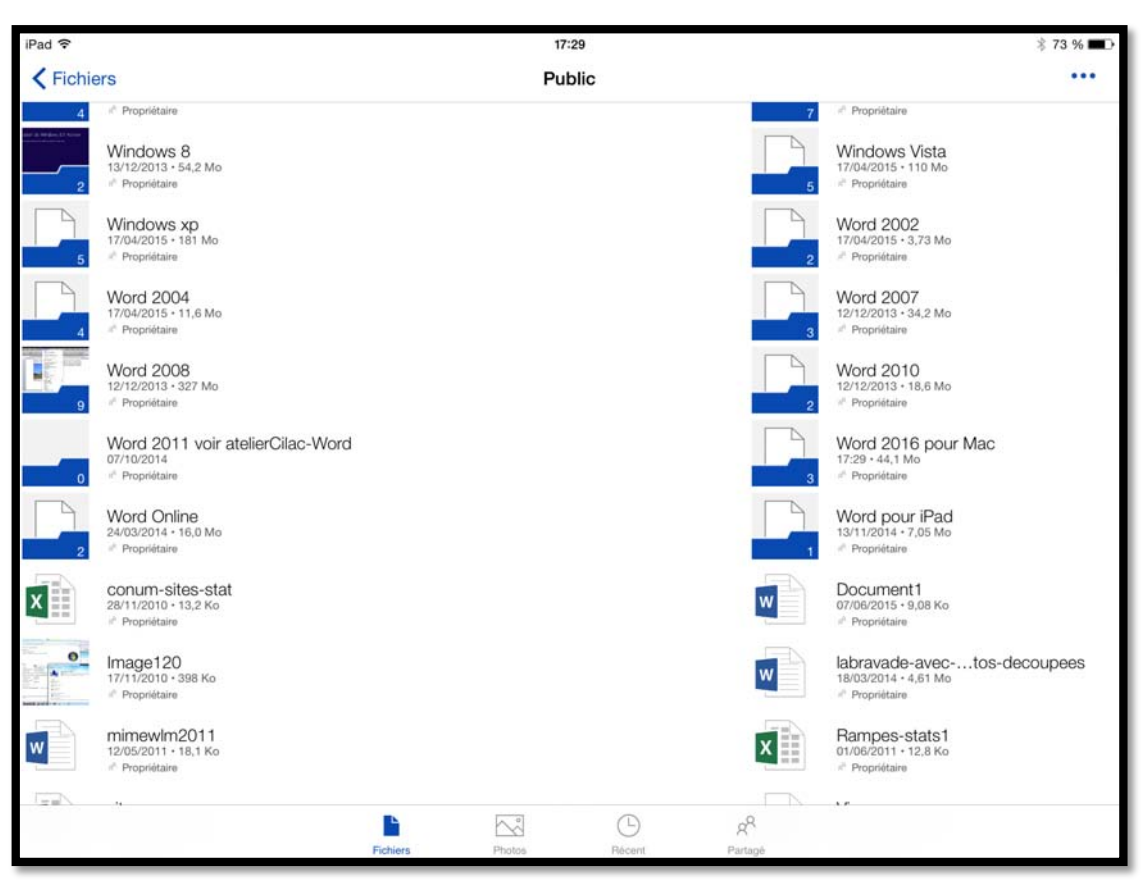

Contenu du dossier Public du OneDrive de comnum.

### Informations sur les dossiers.

| iPad <del>▼</del>                                       | 21:54  | \$ 80 % 🔳 >               |
|---------------------------------------------------------|--------|---------------------------|
| <pre>&lt; Fichiers</pre>                                | Public |                           |
| 12/12/2013 - 216 Mo<br>21 ** Propriétaire               |        | Détails                   |
| rampes-pdf<br>01/03/2014 - 643 Mo                       |        | Sélectionner des éléments |
| Surface BT                                              |        | Trier par                 |
| 12/12/2013<br>* Propriétaire                            |        | Mode Miniatures           |
| TechDays 2007<br>31/07/2014 • 402 Ko                    |        | Ajouter des éléments      |
| 6 * Propriétaire                                        |        | Renommer ce dossier       |
| IechDays 2010<br>07/10/2014 - 72.8 Mo<br>* Propriétaire |        | Ouvrir la Corbeille       |

Pour avoir des informations sur le dossier Public je touche les trois points situés en haut, à droite, puis je touche **Détails**.

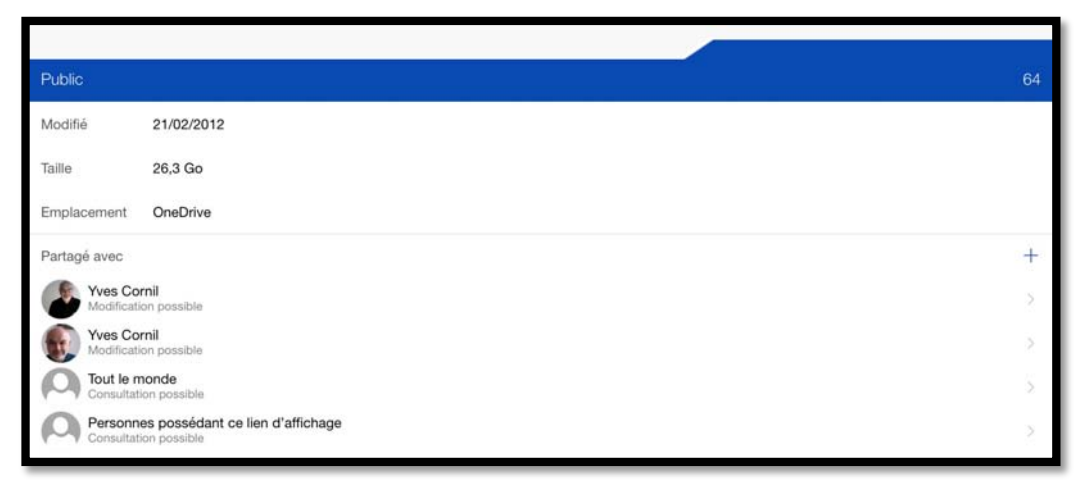

On peut voir que le dossier Public comporte 64 éléments et que c'est un dossier partagé. Le dossier Public est partagé avec :

- 2 utilisateurs qui sont autorisés à modifier le dossier ;
- Tout le monde pour consulter le dossier ;
- Les personnes possédant le lien d'affichage qui a été envoyé par le propriétaire.

**NB** : le dossier Public n'est plus créé automatiquement lors de l'ouverture d'un compte OneDrive.

| Word 2016 po           | ur Mac                                          | 3 |
|------------------------|-------------------------------------------------|---|
| Modifié                | 14/07/2015                                      |   |
| Taille                 | 44,1 Mo                                         |   |
| Emplacement            | Public                                          |   |
| Partagé avec           |                                                 | + |
| Yves Cor<br>Modificati | rnil<br>on possible                             | > |
| Yves Con<br>Modificati | rnil<br>on possible                             | > |
| Consultati             | nonde<br>ion possible                           | > |
| Personne<br>Consultati | es possédant ce lien d'affichage<br>on possible | > |

Le dossier Word 2016 pour Mac comporte 3 éléments et comme il fait partie du dossier Public, il hérite des mêmes autorisations.

# Déconnexion du OneDrive.

| iPad 🗢                      |                            | 17:31 🕸 73 % 💶 🖓   |
|-----------------------------|----------------------------|--------------------|
| Comptes                     | \$<br>Ξ                    | Fichiers           |
| Personnel<br>comnum@free.fr | Q. Rechercher sur OneDrive |                    |
|                             | 00-comnui                  | m                  |
| Ajouter OneDrive Entreprise | 0                          |                    |
|                             | Communa                    | utés Numériques CA |

Pour vous déconnecter du OneDrive touchez les 3 bandes ; vous voyez apparaître un panneau compte à gauche. Touchez la petite roue crantée pour accéder aux paramètres.

| iPad 🗢                      | 17:31                                 |                 |      |
|-----------------------------|---------------------------------------|-----------------|------|
| Comptes                     | ☆ =                                   |                 | Fic  |
| Personnel<br>comnum@free.fr | Paramètres                            | ок              | rche |
|                             | COMPTES                               |                 |      |
| Ajouter OneDrive Entreprise | Personnel<br>comnum@free.fr           | >               |      |
|                             | OPTIONS                               |                 |      |
|                             | Chargement de l'appareil photo        | Désactivé >     |      |
|                             | Utiliser les applications Office      |                 |      |
|                             | Code secret                           | Désactivé >     |      |
|                             | INFOS                                 |                 |      |
|                             | Version                               | 5.4.3           |      |
|                             | Nouveautés                            | >               |      |
|                             | Aide et commentaires                  |                 |      |
|                             | Évaluer l'application                 | >               |      |
|                             | Secouer pour envoyer des commentaires |                 |      |
|                             | Rubriques d'aide                      | >               |      |
|                             |                                       |                 |      |
|                             |                                       | Fichiers Photos |      |

La boîte des paramètres est affichée ; on peut voir l'identifiant du OneDrive et différentes options.

| iPad 🕈                          |                             | 17:31      |    |                    | * 73 % 🔳 |
|---------------------------------|-----------------------------|------------|----|--------------------|----------|
| Comptes                         |                             |            |    | Fichiers           |          |
| CO-NUM Personnel comnum@free.fr |                             | Paramètres | ОК | rcher sur OneDrive |          |
|                                 | COMPTES                     | OMPTES     |    |                    |          |
| Ajouter OneDrive Entreprise     | Personnel<br>comnum@free.fr |            | >  |                    | 1        |

Pour accéder à l'écran de déconnexion je touche la ligne Personnel contenant l'identifiant OneDrive.

| iPad ᅙ                      |                         | 17:31                           |
|-----------------------------|-------------------------|---------------------------------|
| Comptes                     | ☆ ≡                     | I                               |
| Personnel<br>comnum@free.fr | Paramètres              | Personnel                       |
| Ajouter OneDrive Entreprise | Courrier électronique   | comnum@free.fr                  |
|                             | Afficher la Corbeille   | Σ.                              |
|                             | Stockage                | 9,94 Go sur 40,5 Go disponibles |
|                             | Acheter du stockage     | >                               |
|                             | Conditions              | >                               |
|                             |                         |                                 |
|                             | Se déconnecter de ce co | ompte                           |

Je touche se déconnecter de ce compte.

St Malo le 20/07/2015 fait avec Word pour iPad

Yves Cornil, MVP Macintosh,

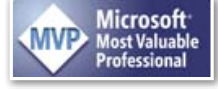

animateur au CILAC (59110 La Madeleine). <u>www.microcam06.org</u> - <u>www.conum.fr</u> - <u>www.cornil.com</u> - <u>cilaclamadeleine.free.fr</u>

Fiche pratique FP 25 – Clubs Microcam et Communautés Numériques 13